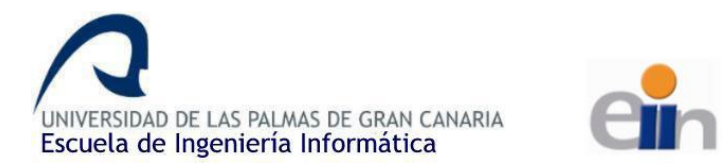

# **ERASMUS Incoming EII**

Quick Guide

Welcome to **Escuela de Ingeniería Informática - Ell** (School of Computer Engineering)

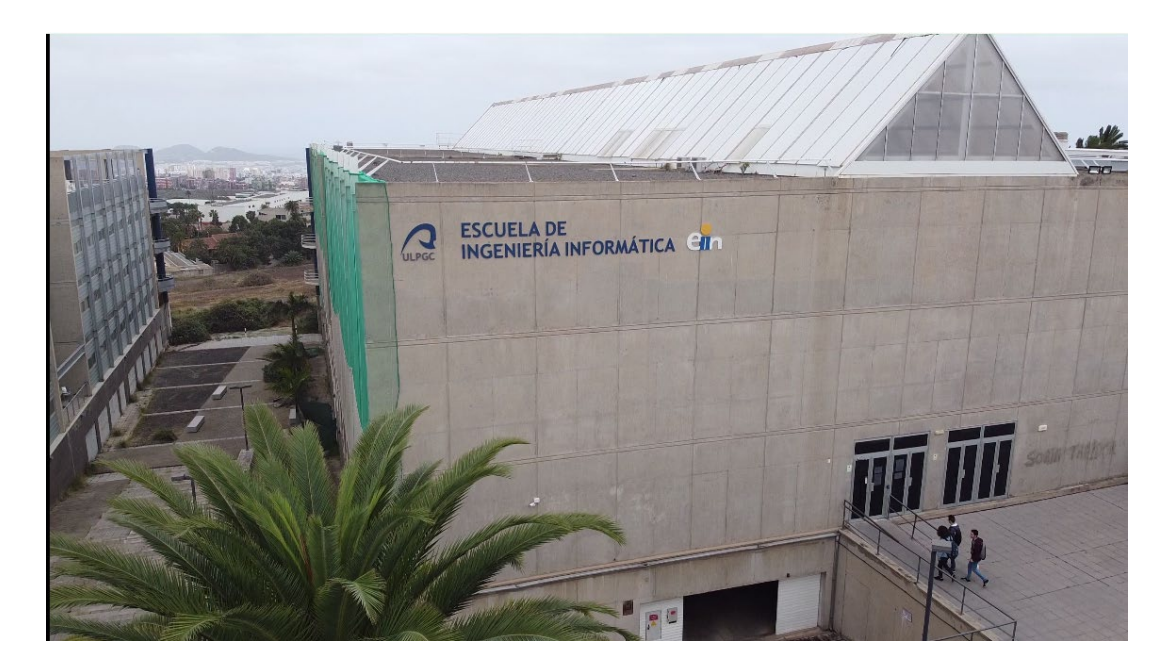

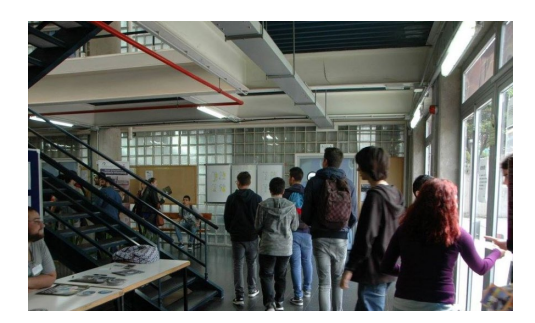

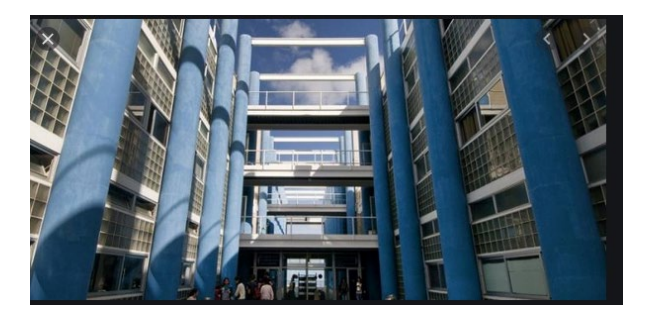

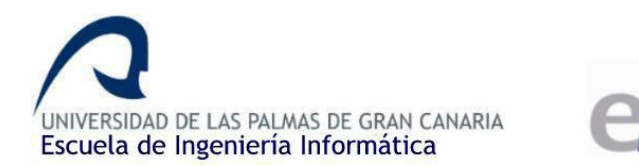

| What do you need?                                                                           | Who                                                  | Where <sup>1</sup>                                                                                          | When                                  |
|---------------------------------------------------------------------------------------------|------------------------------------------------------|----------------------------------------------------------------------------------------------------|---------------------------------------|
| Administrative issues<br>(EII - level),                                                     | Administration office                                | Module II – Informatics<br>Building [map-A]                                                                 | 9:00 – 12:00                          |
| Enrolment                                                                                   |                                                      | admon einf@ulpgc.es                                                                                         |                                       |
| Administrative issues<br>(ULPGC - level),<br>Acceptance letter                              | Mobility office                                      | Old MBA Studies Building<br>("Bunker") [map-M]<br><u>rrii@ulpgc.es</u><br>928-452793                        | 9:00 – 12:00                          |
| Academic issues,<br>learning agreement,<br>Arrival/departure<br>Certifications, ToR         | Departmental<br>coordinator<br>(Daniel<br>Hernández) | Office D1.1 (module III –<br>Computer Science<br>Building) [map-C]<br><u>sri.eii@ulpgc.es</u><br>928-458701 | Best before 10:00<br>(email appoint.) |
| Something else:<br>accommodation, mentor<br>program (Buddy), other<br>practical information | International<br>Mobility Point                      | Imp.ulpgc.es                                                                                                |                                       |

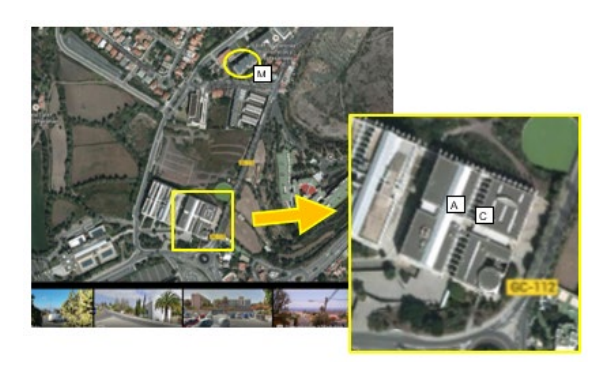

https://www.google.es/maps/@28.073108,-15.4517129,172m/data=!3m1!1e3

IMPORTANT: use always your **institutional email** (either @ulpgc or your uni's) for all your academic communication during the mobility, avoid Gmail, Hotmail, and similar external accounts.

<sup>&</sup>lt;sup>1</sup> Due to COVID19 situation, physical access to the university facilities is limited. If you need to, you have to make a request sending an email to make an appointment.

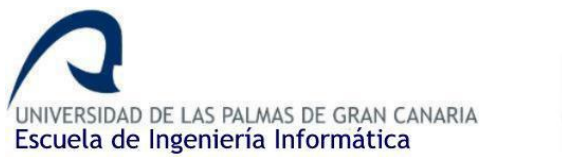

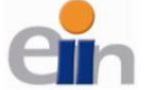

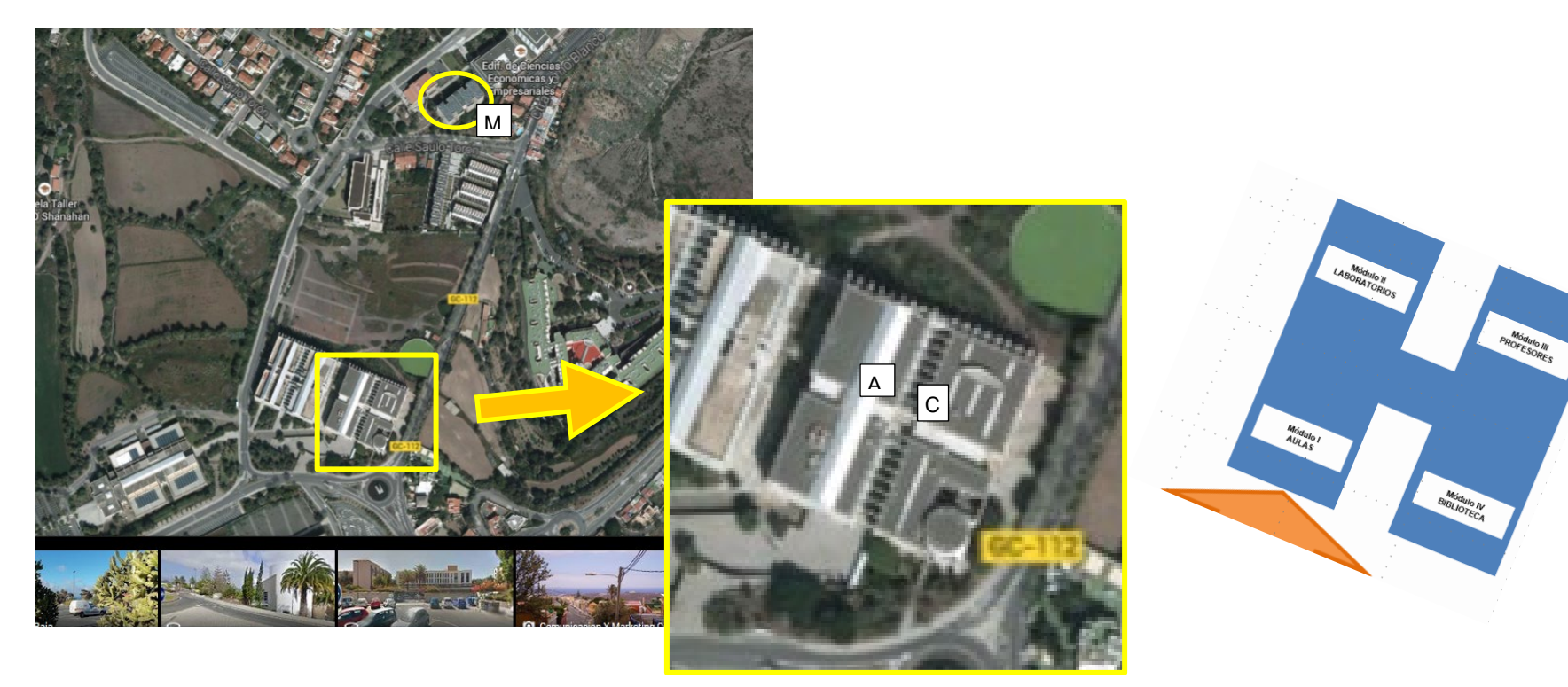

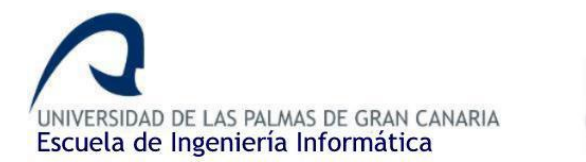

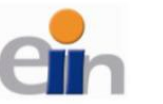

## Web Ell: www.eii.ulpgc.es

Timetables -> INF.ACADÉMICA -> Horarios

Calendar -> INF.ACADÉMICA -> Calendario académico

Exams -> INF.ACADÉMICA -> Calendario de exámenes

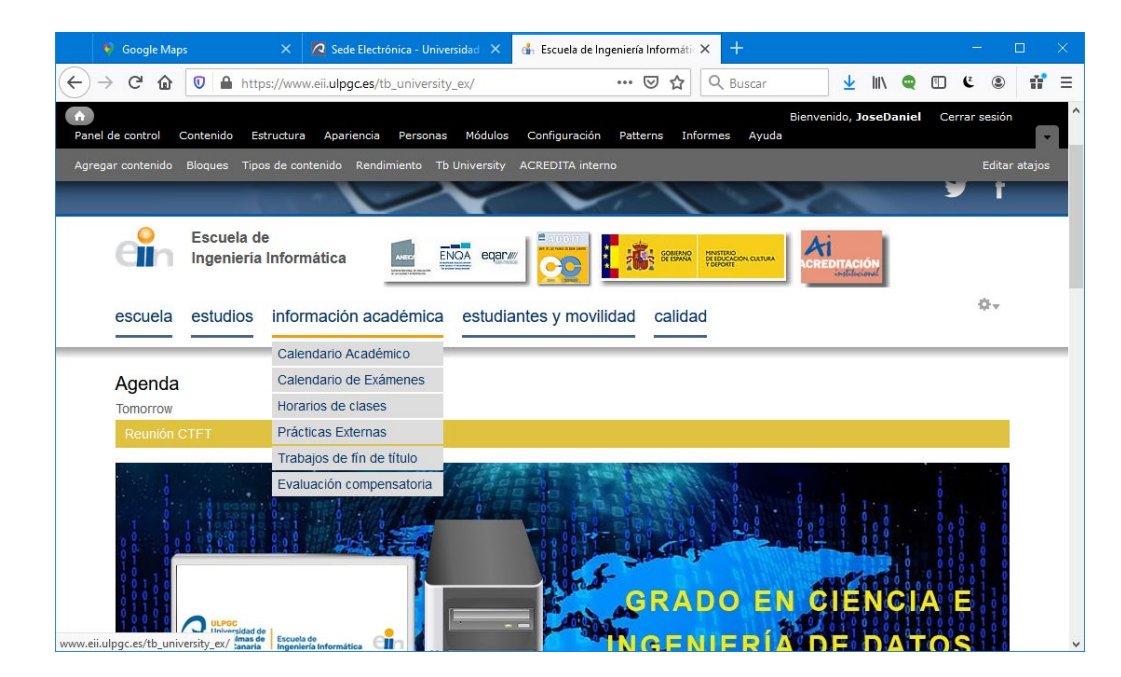

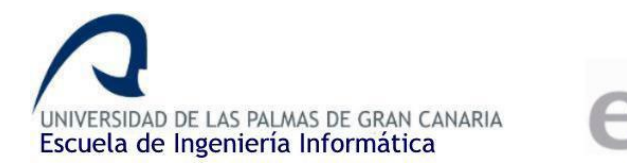

### **Timetable Code**

Teaching activities: lectures (clases de teoría), exercises (practices en aula) and practices (prácticas de laboratorio)

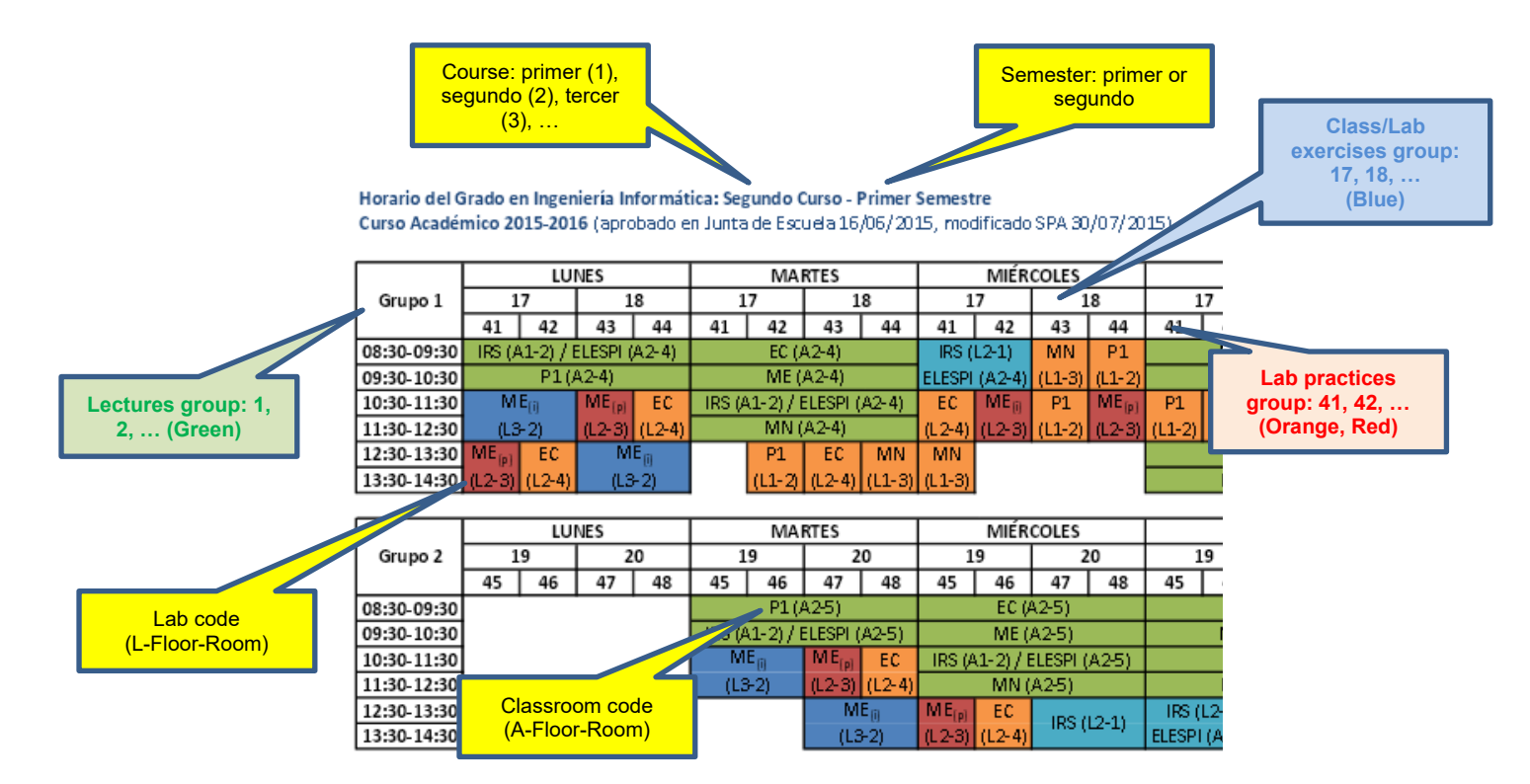

You cannot attend different group sets. For example, if you need lab group 43, you have to select exercise group 18 in lectures Grupo 1. If you need lab group 48, you have to select exercise group 20 in lectures Grupo 2.

CLASES WILL START ON Sep11

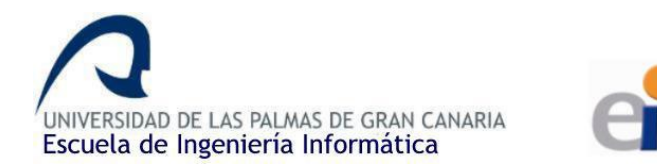

### **Registering / Enrolment procedure**

- 1. You need to have the signature both ERASMUS coordinators (home and me) in your Learning Agreement / OLA **<u>BEFORE</u>** contacting administration.
- 2. Send an email to <u>admon einf@ulpgc.es</u> (put <u>sri.eii@ulpgc.es</u> in CC) asking for enrolment, attaching all-signed LA. You have to specify the groups you want for EII subjects. If you have subjects from other schools/faculties, you will need to ask later for group assignment to the corresponding coordinator, once you receive the enrolment receipt.
- 3. Check that your enrolment matches your LA.

IMPORTANT: if your official mobility period does not match your LA, you will be enroled only in the compatible components. You have to contact your home university to ask for mobility period extension, if supported by the bilateral agreement.

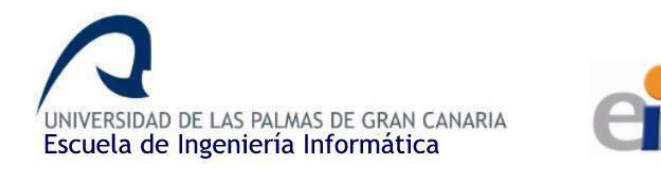

#### **Campus Virtual**

You will receive from administration an enrolment receipt with your access user (usuario) and password (contraseña) marked in bold. The information with all your courses (**Moodle platform**) is available in the **ULPGC Campus Virtual** normally one day after completing the enrolment. Note that sometimes you need to enter only the first 8 digits of your ID as user.

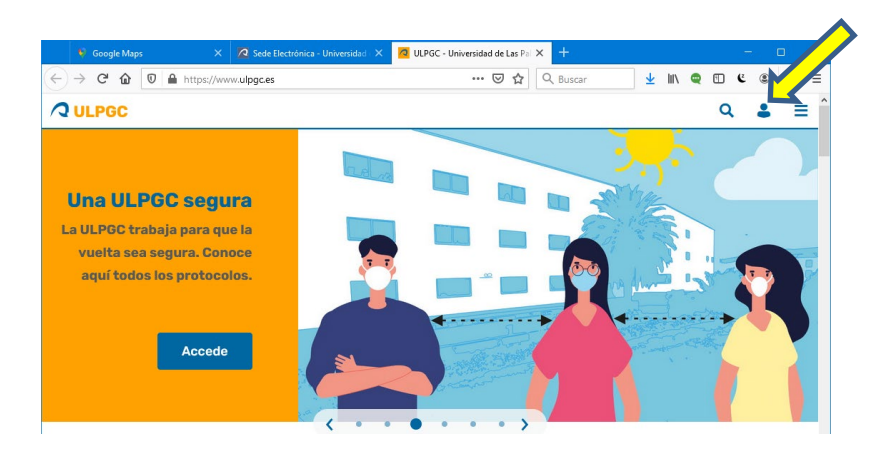

Once logged, you will see a list of all your subjects with access to the subject Moodle information: materials, tasks, deadlines, etc.

Its important to try to attend to the **first lecture** of every subject, because there the teachers will explain the Teaching Project (Proyecto docente de la asignatura – PDA). They will comment how the teaching is organized, the expected assignments, practices, the exams, the pass requirements, etc. In any case, the document is in the Moodle of every subject.

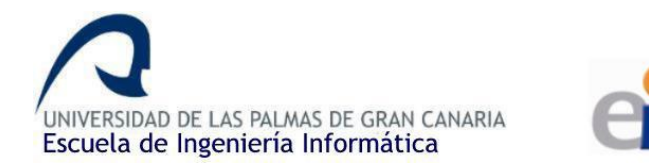

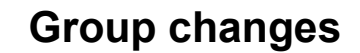

The groups can be selected in the Campus Virtual (preferable) or assigned automatically. If you need to change your group, you have to fill <u>this form</u> during the first week of the semester, and send it via <u>Sede Electrónica</u> ULPGC.

Ask me for help if you get lost in the procedure (even our students do).

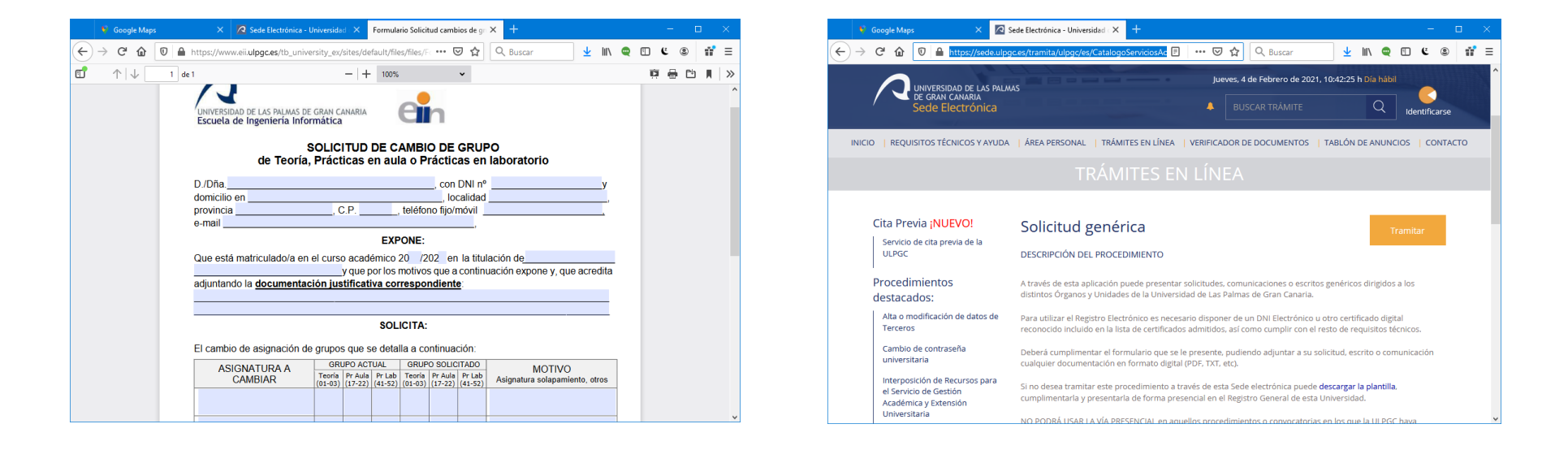

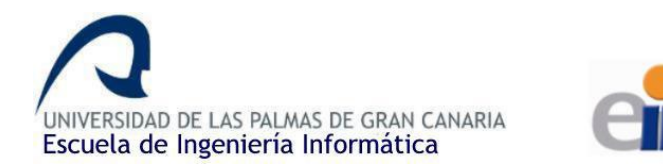

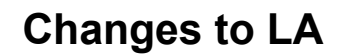

Changes to LA are allowed during the first month of every semester with the following conditions:

- You have completed the During the Mobility section of your <u>LA</u>.
- First two weeks of classes: approval from your home coordinator (electronic signature preferable)
- From then on, only exceptional changes with a valid justification are permitted. Additionally, you will need the approval of the teachers in charge of the dropped and added courses.

After coordinators' approval you need to send email to admon\_einf@ulpgc.es to ask for making the changes effective in your enrolment. And later check that your enrolment matches the updated state of your LA (see MiULPGC -> MiMatrícula).

| e European l                | Union Learning Agree                                                                      | Higher Education<br>Learning Agreement for Studies                                                                                                    |                                                                                                    |                                                                                                    | Student's name<br>Academic Year 20/20                                                                                                    |  |
|-----------------------------|-------------------------------------------------------------------------------------------|----------------------------------------------------------------------------------------------------|----------------------------------------------------------------------------------------------------|----------------------------------------------------------------------------------------------------|----------------------------------------------------------------------------------------------------|--|
|                             |                                                                                           |                                                                                                    |                                                                                                    |                                                                                                    |                                                                                                    |  |
|                             | During                                                                                    | the Mobility                                                                                                    |                                                                                                    |                                                                                                    |                                                                                                    |  |
| {to be approv               | E<br>ved by e-mail or signature by the student, the resp                                  | xceptional changes to                                                                                                    | Table A<br>ling Institution and the res                                                                                                    | ponsible person in the Receivin                                                                                                    | g Institution)                                                                                                    |  |
| mponent<br>code<br>(if any) | Component title at the Receiving<br>Institution<br>(as indicated in the course catalogue) | Deleted<br>component<br>[tick if applicable]                                                                                                    | Added<br>component<br>[tick if applicable]                                                                                                    | Reason for change <sup>12</sup>                                                                                                    | Number of<br>ECTS credits<br>(or equivalent                                                                                                    |  |
|                             |                                                                                           | 23                                                                                                    |                                                                                                    | Choose an item.                                                                                                    |                                                                                                    |  |
|                             |                                                                                           |                                                                                                    | 23                                                                                                    | Choose an item.                                                                                                    |                                                                                                    |  |
|                             | {to be approx<br>mponent<br>code<br>(if any)                                              | Ito be approved by e-mail or signature by the student, the resp   mponent Component title at the Receiving   code Institution   (if any) (as indicated in the course catalogue) | Exceptional changes to     Its be approved by e-mail or signature by the student, the responsible person in the Send monent   Deleted component stituation (if any)   Deleted in the course catalogue)   Deleted component (its if applicable)     Imponent   Imponent (as indicated in the course catalogue)   Imponent (its if applicable)   Imponent (its if applicable) | Exceptional changes to Table A     (to be approved by e-mail or signature by the student, the responsible person in the Sending Institution and the responsible person in the Sending Institution and the responsible person in the Sending Institution and the responsible person in the Sending Institution and the responsible person in the Sending Institution and the responsible person in the Sending Institution and the responsible person in the Sending Institution and the responsible person in the Sending Institution (as indicated in the course catalogue)   Deleted component component (tick if applicable)   Added Person in the Sending Institution (if applicable)   It is the course catalogue)   Deleted (tick if applicable)   Added Person in the Sending Institution (if applicable)   It is the course catalogue)   It is the course catalogue   It is the course catalogue | Exceptional changes to Table A   (to be approved by e-mail or signature by the student, the responsible person in the Sending Institution and the responsible person in the Receiving moment component title at the Receiving code (as indicated in the course catalogue) Deleted component (bick if applicable) Added component (bick if applicable) Reason for change <sup>12</sup> (if any) (as indicated in the course catalogue) (a) Choose an item.   (if any) (a) (choose an item. |  |

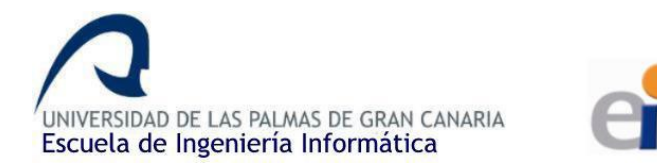

#### **Arrival/Departure Certifications**

You have to provide the <u>document</u> with all your data filled, or the form your university requires and send it to me (sri.eii@ulpgc.es) by email.

You have to provide a copy of your boarding cards if you need a confirmation of arrival.

| INIVERSIDAD DE LAS PALMAS<br>DE GRAN CANARIA | Co-funded by<br>Erasmus+ Program<br>of the European U                                            |  |  |  |  |  |
|----------------------------------------------|--------------------------------------------------------------------------------------------------|--|--|--|--|--|
|                                              | MOVILIDAD DE ESTUDIANTES ERASMUS<br>UNIVERSIDAD DE LAS PALMAS DE GRAN CANARIA<br>E LAS-PAL01     |  |  |  |  |  |
|                                              | Certificate of arrival                                                                           |  |  |  |  |  |
|                                              | Academic Year 201 201                                                                            |  |  |  |  |  |
| Name of the ho                               | st Institution:                                                                                  |  |  |  |  |  |
| Erasmus code:                                |                                                                                                  |  |  |  |  |  |
| Host Country:                                |                                                                                                  |  |  |  |  |  |
| IT IS HEREBY                                 | CERTIFIED THAT:                                                                                  |  |  |  |  |  |
| Mr./Mrs                                      | ,                                                                                                |  |  |  |  |  |
| from the Univer<br>a ERASMUS st              | rsity of Las Palmas de Gran Canaria (E LAS-PAL01), has arrived as<br>tudent at your Institution. |  |  |  |  |  |
| Date of arrival:                             | Ninter) Ond/Chring) Whole Veer                                                                   |  |  |  |  |  |

#### ULPGC Erasmus code E LAS\_PAL01

ERASMUS Departmental coordinator at EII - ULPGC,

Daniel Hernández sri.eii@ulpgc.es

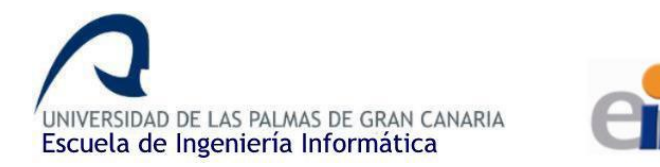

## **End of Mobility**

You will receive your final **TOR by email** some weeks after the evaluation period corresponding to your mobility period finishes (either by the end of January or the end of June).

Only subjects you are officially enrolled in will appear in the document. So it's important to always **check in advance that the contains of MiULPGC->MiMatricula match your updated LA.**